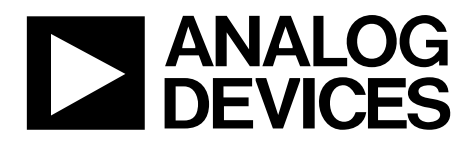

One Technology Way • P.O. Box 9106 • Norwood, MA 02062-9106, U.S.A. • Tel: 781.329.4700 • Fax: 781.461.3113 • www.analog.com

### Evaluation Board for the ADF5904 4-Channel, 24 GHz Receiver Downconverter

#### **FEATURES**

Contains ADF5904 4-channel, 24 GHz receiver downconverter Accompanying software allows control of ADF5904 functions from a PC

#### **EVALUATION KIT CONTENTS**

EV-ADF5904SD2Z evaluation board

#### **ADDITIONAL EQUIPMENT**

PC running Windows XP or more recent version Analog Devices, Inc., EVAL-SDP-CS1Z system demonstration

platform-serial (SDP-S) board Spectrum analyzer (optional) Oscilloscope 5 V power supplies USB cable

#### **DOCUMENTS NEEDED**

ADF5904 data sheet

#### **REQUIRED SOFTWARE**

Analog Devices ADF5904 Software

#### **GENERAL DESCRIPTION**

The EV-ADF5904SD2Z evaluation board allows the user to evaluate the performance of the ADF5904 24 GHz receiver downconverter. Figure 1 shows the board, which contains the ADF5904, five high frequency SMA connectors for the local oscillator (LO) input, four receiver (Rx) inputs, eight SMA connectors for the baseband outputs, banana connectors for power supply, and a connector for serial interface.

The evaluation kit also contains software that is compatible with Windows<sup>®</sup> XP and later versions to allow easy programming of the device.

This evaluation board requires an EVAL-SDP-CS1Z SDP-S board (not supplied with the kit). The SDP-S board allows software programming of the ADF5904 device.

Full specifications on the ADF5904 are available in the product data sheet, which should be consulted in conjunction with this user guide when working with the evaluation board.

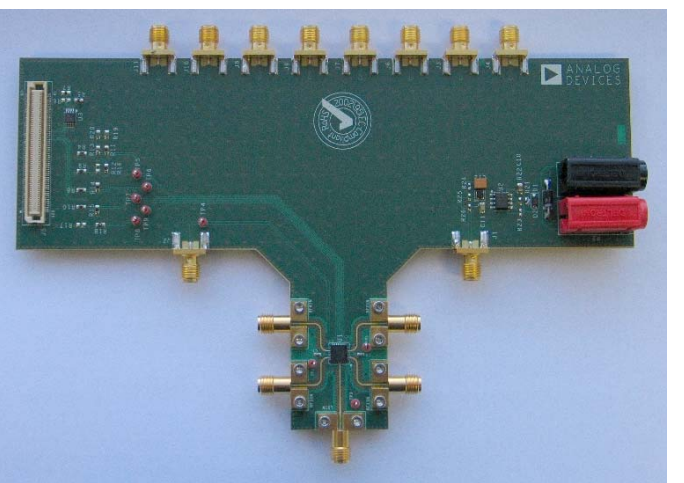

#### **EVALUATION BOARD PHOTOGRAPH**

Figure 1.

# EV-ADF5904SD2Z User Guide

# TABLE OF CONTENTS

| Features 1                   |
|------------------------------|
| Evaluation Kit Contents1     |
| Additional Equipment 1       |
| Documents Needed 1           |
| Required Software 1          |
| General Description 1        |
| Evaluation Board Photograph1 |
| Revision History 2           |
| Quick Start Guide            |
| Evaluation Board Hardware 4  |

### **REVISION HISTORY**

3/15—Revision 0: Initial Version

| Power Supplies                          | 4 |
|-----------------------------------------|---|
| Input Signals                           | 4 |
| Output Signals                          | 4 |
| Default Operation                       | 4 |
| Evaluation Board Software               | 5 |
| Evaluation and Test                     | 7 |
| Evaluation Board Schematics and Artwork | 8 |
| Ordering Information                    |   |
| Bill of Materials                       |   |
| Related Links                           |   |
|                                         |   |

### QUICK START GUIDE

Follow these steps to quickly evaluate the ADF5904.

- 1. Connect the power supply to the EV-ADF5904SD2Z:
  - a. 5 V to Banana Connector P2
  - b. GND to Banana Connector P1
- 2. Install the ADF5904 software.
- 3. Connect the SDP-S motherboard to the PC and to the EV-ADF5904SD2Z evaluation board.
- 4. Follow the hardware driver installation procedure.
- 5. Run the ADF5904 software.
- 6. Select the ADF5904 device and the USB board in the **Select Device and Connection** tab of the software front panel window (see Figure 2).

- 7. Check that the message **SDP board connected** appears at the bottom left of the software window (see Figure 2).
- 8. Connect an ac-coupled RF source to LOIN SMA and connect an ac-coupled RF source to one of the RXxIN input SMAs.
- 9. In the Main Controls tab, click Initialize.
- 10. Connect the corresponding Rx baseband channel output to an oscilloscope.
- 11. Measure the results.

### **EVALUATION BOARD HARDWARE**

The evaluation board requires an SDP-S motherboard to program the device. The SDP-S board is not included and must be purchased separately. The EV-ADF5904SD2Z schematics are shown in Figure 5 to Figure 9. The top layer and assembly layout are shown in Figure 10.

### **POWER SUPPLIES**

The evaluation board is powered via one external supply, 5 V connected as described in the Quick Start Guide section.

#### **INPUT SIGNALS**

The LO input pin and the Rx input pins on the ADF5904 contain a dc bias voltage; the inputs must be ac-coupled to the evaluation board.

### **OUTPUT SIGNALS**

The baseband outputs from the ADF5904 contain dc bias voltages and are available on the J3 to J11 output SMAs.

#### Table 1. Baseband Output Mapping

| Rx Input | Baseband Outputs |
|----------|------------------|
| RF1IN    | J3, J4           |
| RF2IN    | J6, J7           |
| RF3IN    | 18, 19           |
| RF4IN    | J10, J11         |

#### **DEFAULT OPERATION**

All components necessary for ADF5904 operation are inserted on the board.

12895-002

### **EVALUATION BOARD SOFTWARE**

The control software for the EV-ADF5904SD2Z is included in the evaluation kit on a CD. To install the software, follow the on-screen instructions.

To run the software, click the **ADF5904** file on the desktop or from the **Start** menu.

In the **Select Device and Connection** tab, select the device and the connection method, and click **Connect.** 

Confirm that **Analog Devices Eval Board connected** is displayed at the bottom left of the window (see Figure 2). Otherwise, the software has no connection to the evaluation board.

Note that, when connecting the board, it takes approximately 5 sec to 10 sec for the status label to change.

| Analog Devices ADF5904 Soft                                                                                                    | ware              |               |          |                                                                     |       |    |          |              | × |
|----------------------------------------------------------------------------------------------------|-------------------|---------------|----------|---------------------------------------------------------------------|-------|----|----------|--------------|---|
| File Tools Help                                                                                                    |                   |               |          |                                                                     |       |    |          |              |   |
| Select Device and Connection                                                                                                    | Main Controls Oth | ner Functions |          |                                                                     |       |    |          |              |   |
| Select Device and Connection <u>Main Controls</u> <u>Other Functions</u> Choose a device to evaluate       ADF5904                                  |                   |               | Che      | Choose connection method<br>USB board (green)<br>Connect<br>Connect |       |    |          |              |   |
| Registers                                                                                                    |                   |               |          |                                                                     |       |    |          |              |   |
| Chip Enable: 0×                                                                                                    | 80007CA0          | 0× E0         | 001499 0 | x                                                                   | 20006 | 0× | 3        |              |   |
| Send                                                                                                    | Write R0          | Write         | R1       | Write                                                               | R2    | v  | Vrite R3 | Initialize   |   |
| 0×                                                                                                    | -                 | ‡ 0×          | - 0      | x                                                                   | -     |    |          | Readback all |   |
| Application started.<br>16:11:17: Attempting SDP connection<br>16:11:17: Flashing LED.<br>16:11:17: SDP connected.<br>SDP board connected. Using co | nnectorA          | *             |          |                                                                     |       |    |          |              |   |

Figure 2. Software Front Panel Display—Select Device and Connection

# UG-791

12895-003

The **Main Controls** tab controls the ADF5904 device settings (see Figure 3).

This tab allows the user to select general options available for the ADF5904, including power up/down control and register readback.

On initial power-up of the device, click the **Initialize** button to perform the initialization sequence as described in the ADF5904 data sheet.

| e Tools Hei                                                                                                    | In                                                                                                    | 18 1 m                            | -                   |                     |                      |           |                            | CONTRACTOR OF TAXABLE PARTY. |
|----------------------------------------------------------------------------------------------------|----------------------------------------------------------------------------------------------------|-----------------------------------|---------------------|---------------------|----------------------|-----------|----------------------------|------------------------------|
| . 1000 110                                                                                                    | ip<br>10. ii Main Controla                                                                                    | 01 5 F                            |                     |                     |                      |           |                            |                              |
| Select Device and                                                                                                    | d Connection Main Controls                                                                                    | Uther Functions                   |                     |                     |                      |           |                            |                              |
| Registers                                                                                                    |                                                                                                    |                                   |                     |                     |                      |           |                            |                              |
|                                                                                                    |                                                                                                    | R0                                |                     | R2                  |                      |           |                            |                              |
|                                                                                                    |                                                                                                    | Power Channel 4: Po               | ower up             | Channel Test:       | 01: Temperature Sens | or to A 🔻 |                            |                              |
|                                                                                                    |                                                                                                    | Power Channel 3: Po               | ower up             | • Baadhaali         |                      |           |                            |                              |
|                                                                                                    |                                                                                                    | Power Channel 2: Po               | ower up             | Readback     Beadb  | ack                  |           |                            |                              |
|                                                                                                    |                                                                                                    | Power Channel 1: Po               | werun 1             | -                   |                      |           |                            |                              |
|                                                                                                    |                                                                                                    | Down L Or                         |                     |                     |                      |           |                            |                              |
|                                                                                                    |                                                                                                    | PowerLU: Fo                       | wer up              |                     |                      |           |                            |                              |
|                                                                                                    |                                                                                                    | LO Pin Bias: No                   | o DC bias 🔹         | -                   |                      |           |                            |                              |
|                                                                                                    |                                                                                                    | DOUT VSEL: 3.3                    | 21/                 |                     |                      |           |                            |                              |
|                                                                                                    |                                                                                                    |                                   | 34                  |                     |                      |           |                            |                              |
|                                                                                                    | Registers                                                                                                    |                                   | 3V                  | ¥                   |                      |           |                            |                              |
| Chip Enable:<br>High 👻                                                                                                    | Registers<br>0× 80007CA                                                                                       | D 0x A0000                        | ) <b>019</b> 0>     | < 20406             | 0x                   | 3         | Initialize                 |                              |
| Chip Enable:<br>High 👻<br>Send                                                                                                    | Registers<br>0× 80007CA                                                                                       | D 0x A0000                        | )019 O>             | < 20406<br>Wite R2  | 0×<br>Write R3       | 3         | Initialize                 |                              |
| Chip Enable:<br>High                                                                                                    | Registers<br>0× 80007CA<br>Write R0<br>0×                                                                     | D 0x A0000<br>Write R1<br>- \$ 0x | )019 0><br>0><br>0> | < 20406<br>Write R2 | 0x<br>Write R3       | 3         | Initialize<br>Readback all |                              |
| Chip Enable:<br>High V<br>Send<br>10: 0x40000019 4<br>:10: Step 8, Power<br>10: Vining R0<br>10: 0x80007C40<br>:10: Initialized and | Registers<br>0× 80007CA<br>Write R0<br>0×<br>written to device.<br>r Up.<br>written to device.<br>powered up. | D 0x A0000<br>Write R1<br>- + 0x  | )019 0><br>- 0>     | < 20406<br>Write R2 | 0×<br>Write R3       | 3         | Initialize<br>Readback all |                              |

Figure 3. Software Front Panel Display—Main Controls

12895-004

### **EVALUATION AND TEST**

To evaluate and test the performance of the ADF5904, take the following steps:

- 1. Install the SDP-S software drivers. Connect the evaluation board to a PC using the supplied USB cable. Follow the hardware driver installation procedure that appears.
- 2. Connect the SDP-S connector to the EV-ADF5904SD2Z.
- 3. Install the ADF5904 software.
- 4. Connect an ac-coupled RF signal to LOIN SMA.
- 5. Connect an ac-coupled RF signal to the RX1IN input SMA.

- 6. Connect a 1 M $\Omega$ , ac-coupled oscilloscope to the J3 and J4 output SMAs.
- 7. Run the ADF5904 software.
- 8. Select the SDP-S board and the ADF5904 device in the **Select Device and Connection** tab of the software window.
- 9. In the **Main Controls** tab, click **Initialize** to power up the ADF5904 (see Figure 3). See Figure 4 for the suggested setup.
- 10. Measure the baseband output signals.

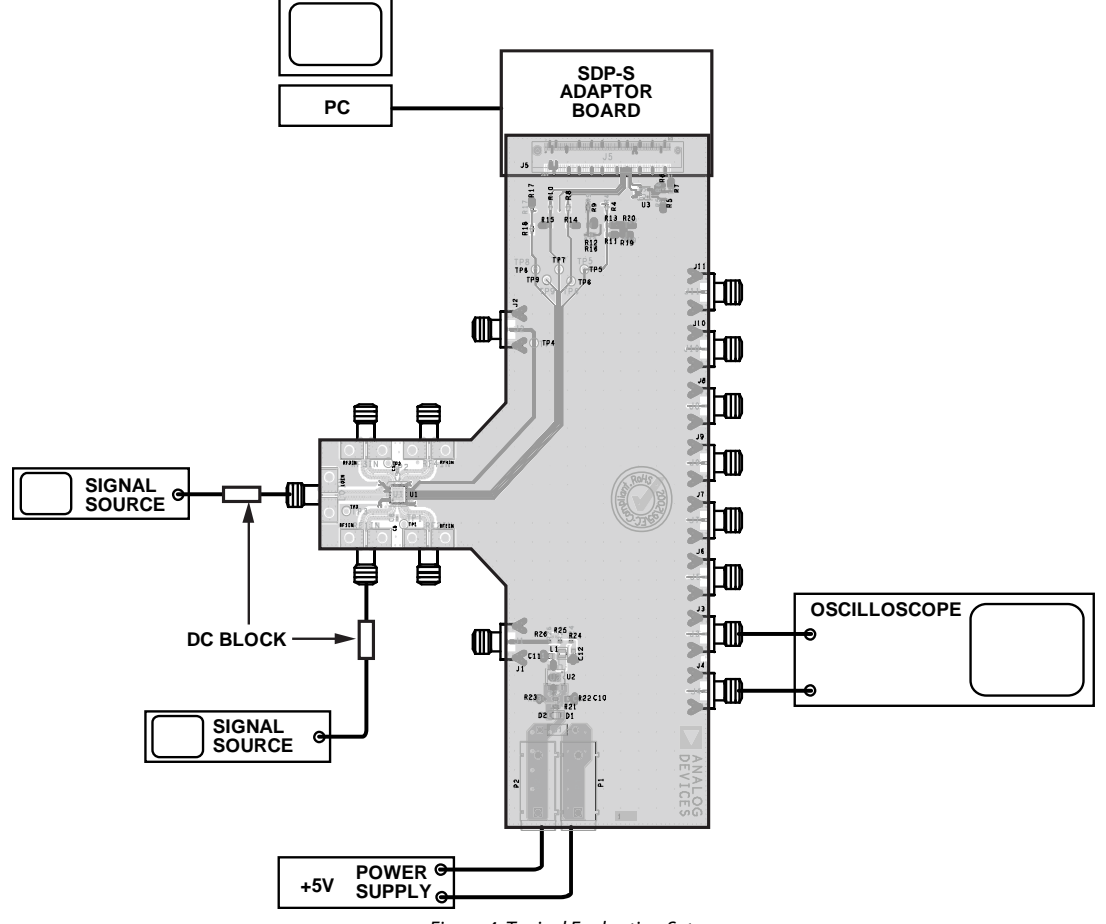

Figure 4. Typical Evaluation Setup

# **EVALUATION BOARD SCHEMATICS AND ARTWORK**

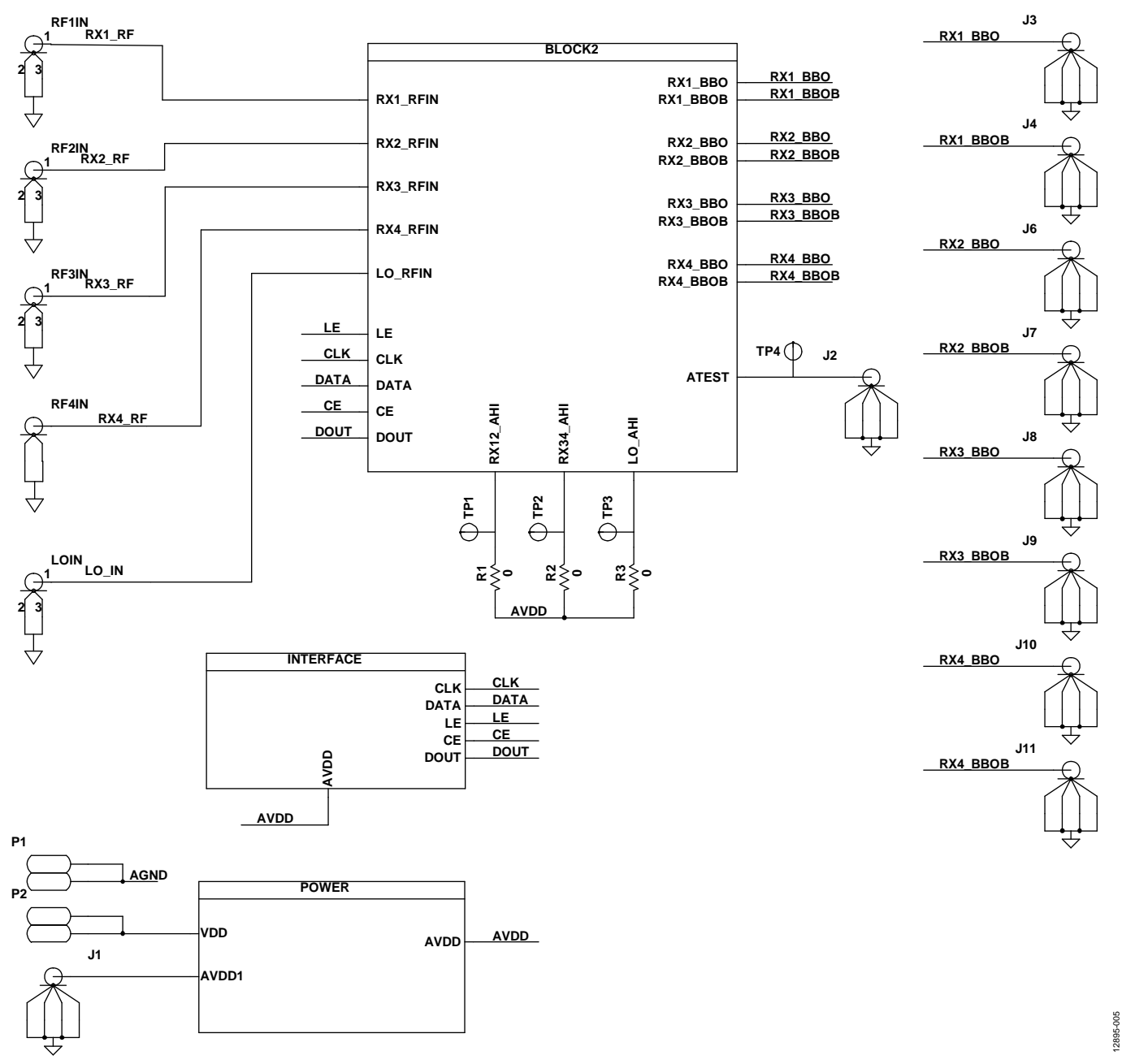

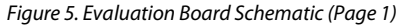

### EV-ADF5904SD2Z User Guide

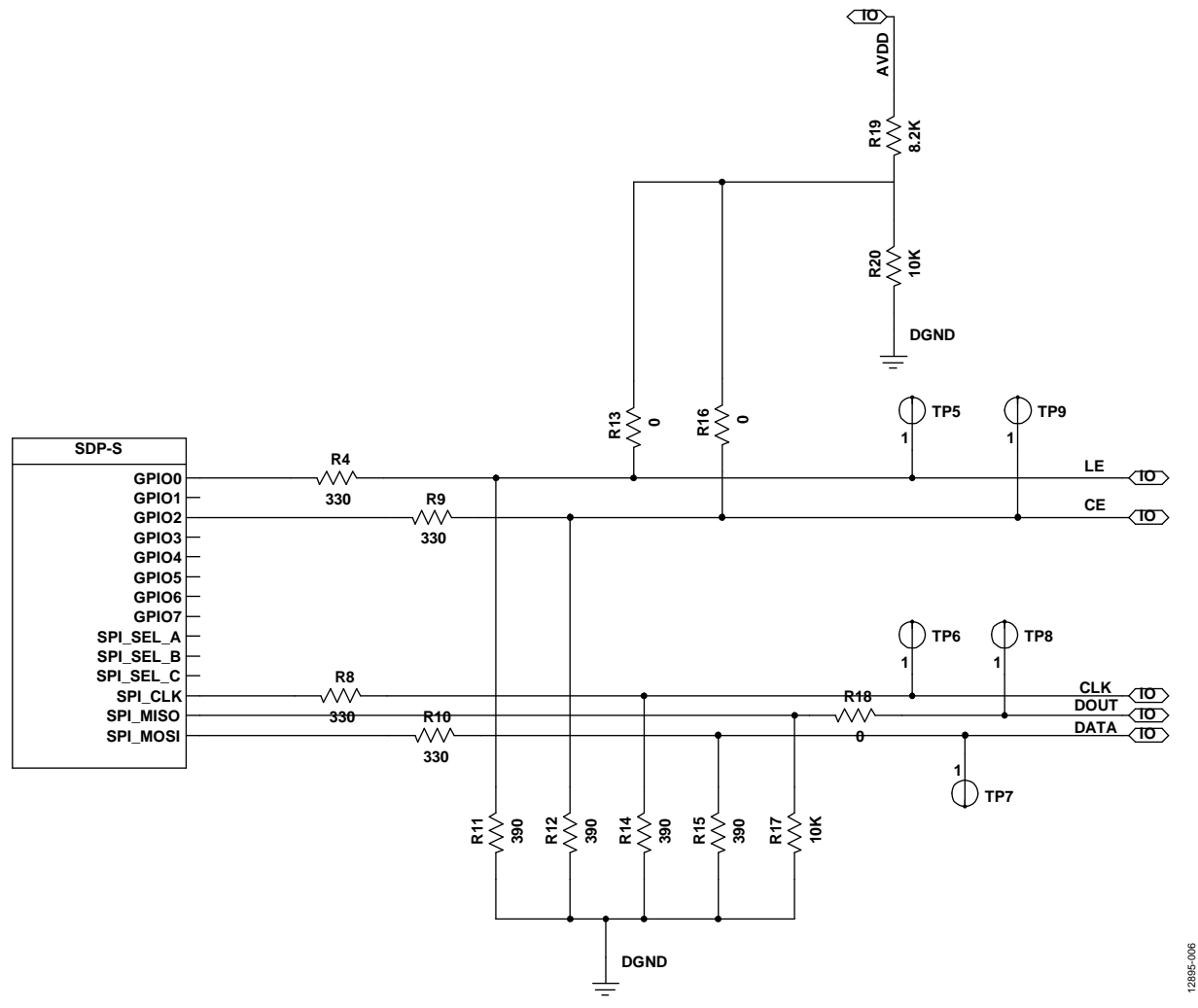

Figure 6. Evaluation Board Schematic (Page 2)

UG-791

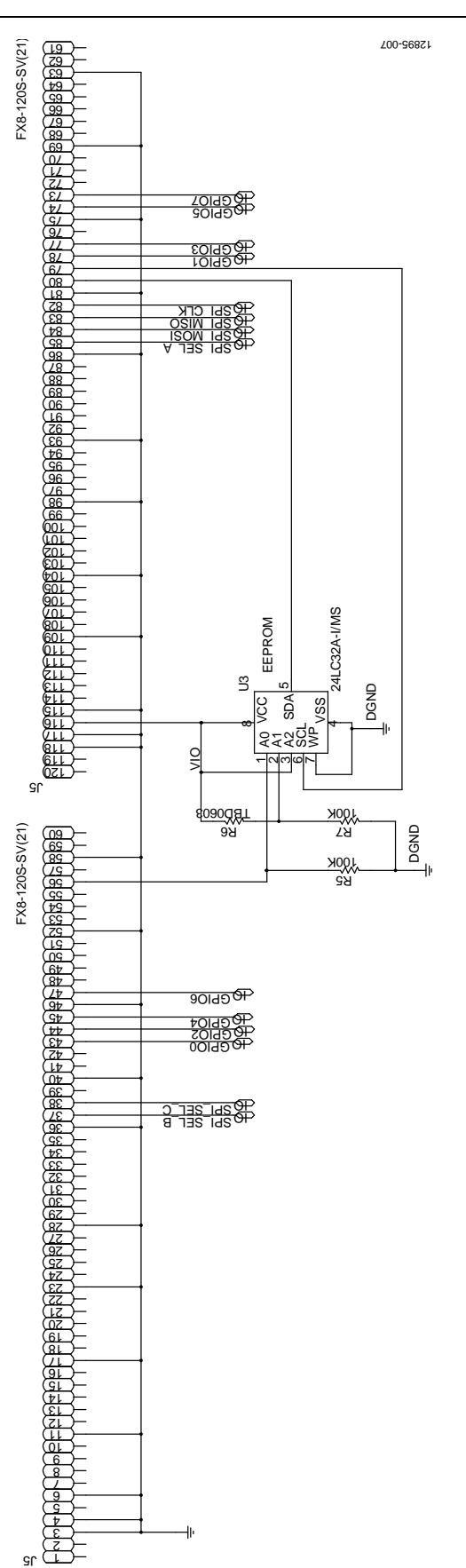

### EV-ADF5904SD2Z User Guide

Figure 7. Evaluation Board Schematic (Page 3)

S٢

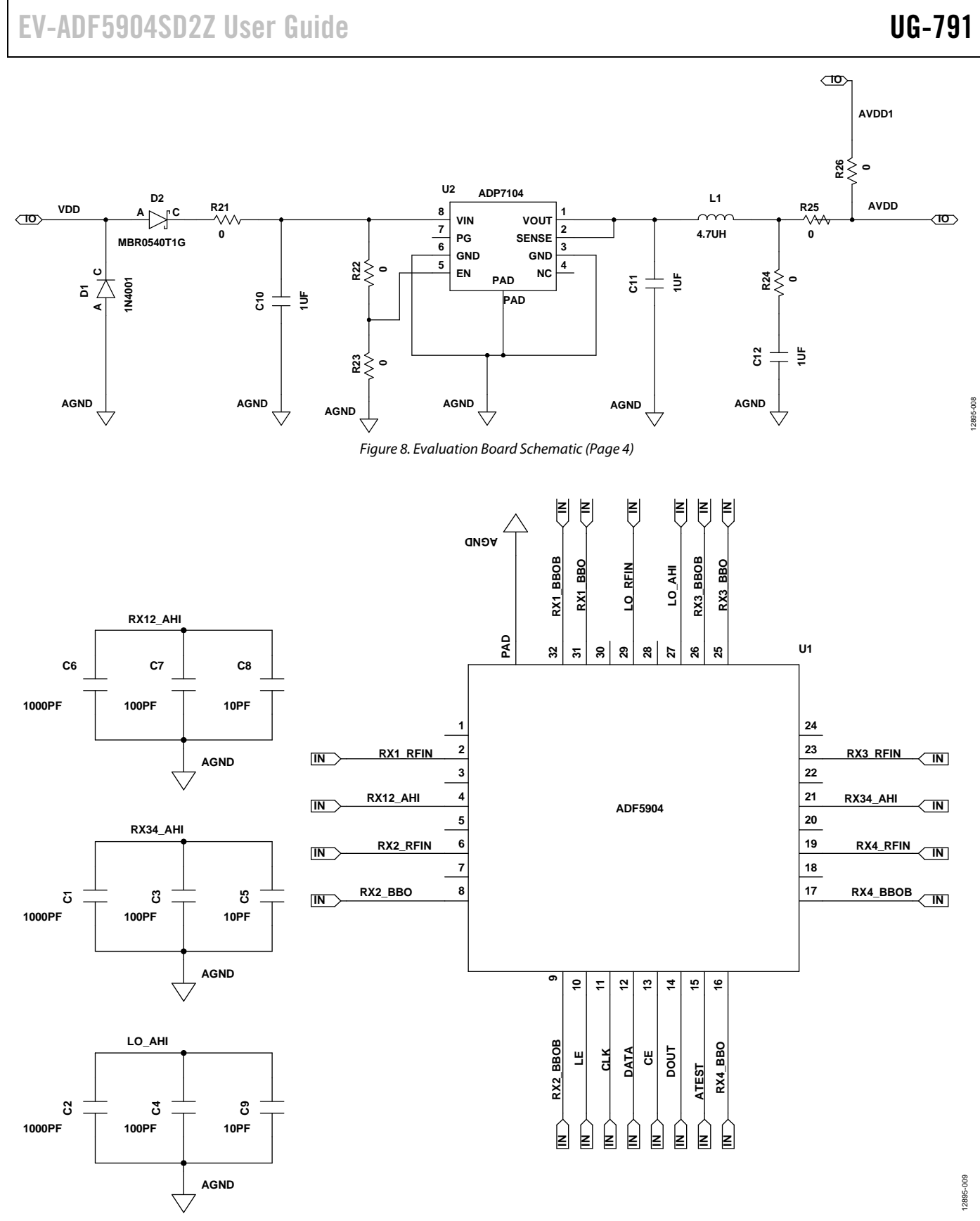

Figure 9. Evaluation Board Schematic (Page 5)

UG-791

# EV-ADF5904SD2Z User Guide

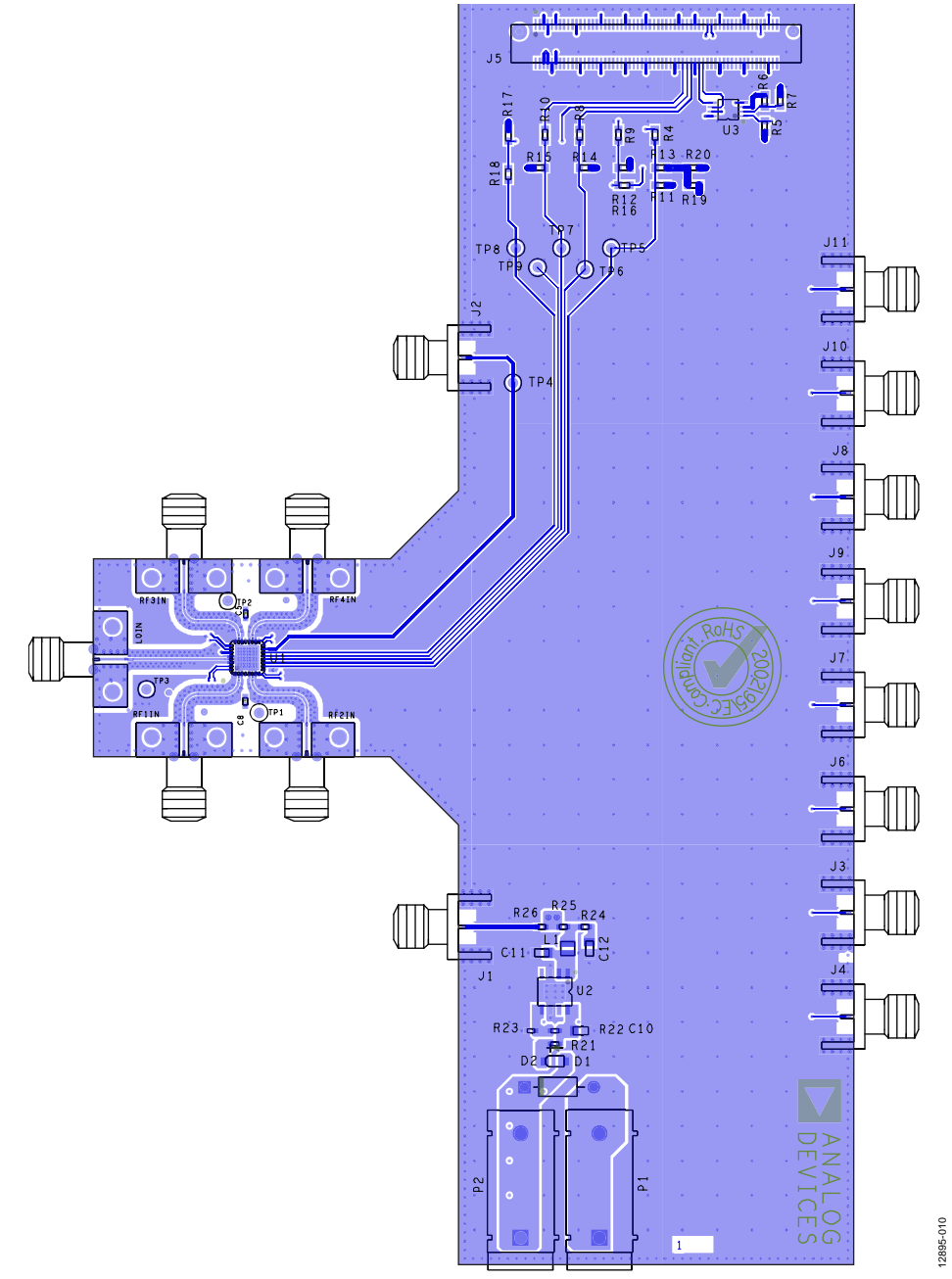

Figure 10. Layer 1 (Component Side)

### **ORDERING INFORMATION**

### **BILL OF MATERIALS**

Table 2.

| Qty | <b>Reference Designator</b> | Description                                           | Manufacturer              | Part Number           |
|-----|-----------------------------|-------------------------------------------------------|---------------------------|-----------------------|
| 3   | C1, C2, C6                  | 0.1 μF capacitor                                      | AVX                       | 06033C104JAT2A        |
| 3   | C3, C4, C7                  | 1000 pF capacitor                                     | Murata                    | GRM1555C1H102JA01     |
| 3   | C5, C8, C9                  | 10 pF capacitor                                       | AVX                       | 04025U100GAT2A        |
| 1   | D1                          | Diode                                                 | Multicomp                 | 1N4001                |
| 1   | D2                          | Diode                                                 | On Semiconductor          | MBR0520LT1G           |
| 10  | J1 to J4, J6 to J11         | Connector, PCB, end launch, SMA                       | Emerson                   | 142-0701-851          |
| 1   | J5                          | 120-way connector, 0.6 mm pitch                       | Hirose                    | FX8-120S-SV(21)       |
| 1   | L1                          | 4.7 μH inductor                                       | Coilcraft                 | EPL2014-472ML         |
| 5   | LOIN, RF1IN to RF4IN        | 2.92 mm Rosenberger connectors                        | Rosenberger               | 02K243-40M            |
| 1   | P1                          | Black, 4 mm, banana socket                            | Deltron                   | 571-0100              |
| 1   | P2                          | Red, 4 mm, banana socket                              | Deltron                   | 571-0500              |
| 3   | R4, R8, R10                 | 330 $\Omega$ resistor                                 | Vishay                    | CRCW0603330RFKEA      |
| 4   | R11, R12, R14, R15          | 390 Ω resistor                                        | Multicomp                 | MC 0.063W 0603 390R   |
| 1   | R17                         | 10 kΩ resistor                                        | Multicomp                 | MC 0.063W 0603 10K    |
| 1   | R19                         | 8.2kΩ resistor                                        | Multicomp                 | MC 0.063W 0603 1% 8K2 |
| 1   | R20                         | 10 kΩ resistor                                        | Multicomp                 | MC 0.063W 0603 10K    |
| 2   | R5,R7                       | 100 kΩ resistor                                       | Yageo (Phycomp)           | RC0402JR-07100KL      |
| 1   | R6                          | Do not populate                                       | Not applicable            | Not applicable        |
| 9   | TP1 to TP9                  | Connector, PCB, test point, red                       | Keystone Electronics Corp | 5000                  |
| 1   | U2                          | Linear regulator, 3.3 V, 20 V, 500 mA, ultralow noise | Analog Devices            | ADP7104ARDZ-3.3       |
| 1   | U3                          | 32k, I <sup>2</sup> C, serial EEPROM, MSOP8           | Microchip                 | 24LC32A-I/MS          |
| 2   | Screw1, Screw2              | Screw, cheese, nylon                                  | Allthread                 | 119030010             |
| 2   | Nut1, Nut2                  | Nut/washer, nylon                                     | Duratool                  | 1140030               |
| 1   | U1                          | ADF5904 Rx MMIC                                       | Analog Devices            | ADF5904BCPZ           |
| 4   | R21, R22, R25, R26          | 0 Ω resistor                                          | Multicomp                 | MC 0.0625W 0402 1% 0R |
| 1   | R24                         | 0.33 Ω resistor                                       | Welwyn                    | LRCS0402-0R33FT5      |
| 1   | R23                         | Do not populate                                       | Not applicable            | Not applicable        |
| 1   | C12                         | 100 μF capacitor                                      | Kemet                     | T520B107M006ATE040    |
| 1   | C11                         | 10 μF capacitor                                       | Murata                    | GRM21BR61A106KE19L    |
| 1   | C10                         | 1 μF capacitor                                        | Taiyo/Yuden               | TMK107BJ105KA-T       |
| 1   | R16                         | Do not populate                                       | Not applicable            | Not applicable        |
| 1   | R9                          | Do not populate                                       | Not applicable            | Not applicable        |
| 5   | R1, R2, R3, R13, R18        | 0 Ω resistor                                          | Multicomp                 | MC 0.063W 0603 0R     |

#### **RELATED LINKS**

| Resource | Description                                             |
|----------|---------------------------------------------------------|
| ADF5904  | Product Page, 4-Channel, 24 GHz, Receiver Downconverter |
| ADP7104  | Product Page, 20 V, 500 mA, Low Noise, CMOS LDO         |

### NOTES

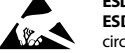

#### ESD Caution

ESD (electrostatic discharge) sensitive device. Charged devices and circuit boards can discharge without detection. Although this product features patented or proprietary protection circuitry, damage may occur on devices subjected to high energy ESD. Therefore, proper ESD precautions should be taken to avoid performance degradation or loss of functionality.

#### Legal Terms and Conditions

By using the evaluation board discussed herein (together with any tools, components documentation or support materials, the "Evaluation Board"), you are agreeing to be bound by the terms and conditions set forth below ("Agreement") unless you have purchased the Evaluation Board, in which case the Analog Devices Standard Terms and Conditions of Sale shall govern. Do not use the Evaluation Board until you have read and agreed to the Agreement. Your use of the Evaluation Board shall signify your acceptance of the Agreement. This Agreement is made by and between you ("Customer") and Analog Devices, Inc. ("ADI"), with its principal place of business at One Technology Way, Norwood, MA 02062, USA. Subject to the terms and conditions of the Agreement, ADI hereby grants to Customer a free, limited, personal, temporary, non-exclusive, non-sublicensable, non-transferable license to use the Evaluation Board FOR EVALUATION PURPOSES ONLY. Customer understands and agrees that the Evaluation Board is provided for the sole and exclusive purpose referenced above, and agrees not to use the Evaluation Board for any other purpose. Furthermore, the license granted is expressly made subject to the following additional limitations: Customer shall not (i) rent, lease, display, sell, transfer, assign, sublicense, or distribute the Evaluation Board; and (ii) permit any Third Party to access the Evaluation Board. As used herein, the term "Third Party" includes any entity other than ADI, Customer, their employees, affiliates and in-house consultants. The Evaluation Board is NOT sold to Customer, all rights not expressly granted herein, including ownership of the Evaluation Board, are reserved by ADI. CONFIDENTIALITY. This Agreement and the Evaluation Board shall all be considered the confidential and proprietary information of ADI. Customer may not disclose or transfer any portion of the Evaluation Board to any other party for any reason. Upon discontinuation of use of the Evaluation Board or termination of this Agreement, Customer agrees to promptly return the Evaluation Board to ADI. ADDITIONAL RESTRICTIONS. Customer may not disassemble, decompile or reverse engineer chips on the Evaluation Board. Customer shall inform ADI of any occurred damages or any modifications or alterations it makes to the Evaluation Board, including but not limited to soldering or any other activity that affects the material content of the Evaluation Board. Modifications to the Evaluation Board must comply with applicable law, including but not limited to the RoHS Directive. TERMINATION. ADI may terminate this Agreement at any time upon giving written notice to Customer. Customer agrees to return to ADI the Evaluation Board at that time. LIMITATION OF LIABILITY. THE EVALUATION BOARD PROVIDED HEREUNDER IS PROVIDED "AS IS" AND ADI MAKES NO WARRANTIES OR REPRESENTATIONS OF ANY KIND WITH RESPECT TO IT. ADI SPECIFICALLY DISCLAIMS ANY REPRESENTATIONS, ENDORSEMENTS, GUARANTEES, OR WARRANTIES, EXPRESS OR IMPLIED, RELATED TO THE EVALUATION BOARD INCLUDING, BUT NOT LIMITED TO, THE IMPLIED WARRANTY OF MERCHANTABILITY, TITLE, FITNESS FOR A PARTICULAR PURPOSE OR NONINFRINGEMENT OF INTELLECTUAL PROPERTY RIGHTS. IN NO EVENT WILL ADI AND ITS LICENSORS BE LIABLE FOR ANY INCIDENTAL, SPECIAL, INDIRECT, OR CONSEQUENTIAL DAMAGES RESULTING FROM CUSTOMER'S POSSESSION OR USE OF THE EVALUATION BOARD, INCLUDING BUT NOT LIMITED TO LOST PROFITS, DELAY COSTS, LABOR COSTS OR LOSS OF GOODWILL. ADI'S TOTAL LIABILITY FROM ANY AND ALL CAUSES SHALL BE LIMITED TO THE AMOUNT OF ONE HUNDRED US DOLLARS (\$100.00). EXPORT. Customer agrees that it will not directly or indirectly export the Evaluation Board to another country, and that it will comply with all applicable United States federal laws and regulations relating to exports. GOVERNING LAW. This Agreement shall be governed by and construed in accordance with the substantive laws of the Commonwealth of Massachusetts (excluding conflict of law rules). Any legal action regarding this Agreement will be heard in the state or federal courts having jurisdiction in Suffolk County, Massachusetts, and Customer hereby submits to the personal jurisdiction and venue of such courts. The United Nations Convention on Contracts for the International Sale of Goods shall not apply to this Agreement and is expressly disclaimed.

©2015 Analog Devices, Inc. All rights reserved. Trademarks and registered trademarks are the property of their respective owners. UG12895-0-3/15(0)

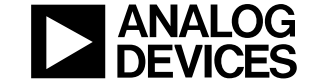

www.analog.com

Rev. 0 | Page 14 of 14